# 3. データシートの作成

### 3-1. マスターシートの構成

Excel を立ち上げ「msheet2.xls」を開きます。

ダイアグラムを作成するには、各タクサに対応した基礎情報入力用の「POLBUN」シート、「polcode」シート、各タクサの生データ入力用の「花粉シート」、柱状図の生データ入 力用の「柱状シート」が必要です。

#### 3-2. 「POLBUN」シートの入力方法

表 3-1 に「POLBUN」シート書式を、図 3-1 に「POLBUN」シートの入力例を示します。

| セル名     | セルの色 | 使用可能文字 | 斜体   | 入力件数 |
|---------|------|--------|------|------|
| 分類名(学名) | 黄緑色  | 半角     | 使用可能 | 10   |
| 分類名(和名) | 黄緑色  | 全角、半角  | 使用不可 | 10   |

表 3-1「POLBUN」シート書式

「分類名(学名)」、「分類名(和名)」に、それぞれに対応した分類名称を入れます。「分類名 (学名)」に斜体で入力した文字は、D.M.D.上でも斜体で表示します(設定によっては、斜 体が解除されることがあります。Ver.1シリーズでは、斜体で入力しても標準の書体で表 示していました。)。

「分類コード」の「1~10」は、後述の「polcode」シートの「1」~「10」のコードに対応します。

| Microsol 8                                   | ft Excel – testpolixis       |                                            |                 |       |
|----------------------------------------------|------------------------------|--------------------------------------------|-----------------|-------|
| 🖹 7HUHE                                      | ) 編集(12) 表示(12) 挿入印 書式(12) ウ | -IND F-9D 940199W AIFTY JUST PDF           |                 | _ [0] |
| MS PIDob                                     | ×11 × B Z ∐ Ⅲ I              | 『■ 田 野 × , ½ ぷ 伊 律 田 • 🂁 • 🛆 • ff - 🔬 🖄    | 题 愿 ś           |       |
|                                              | D 📽 🖬 🚳 🕼 🖤 👗 🖲              | à 🖏 🛷   Ki + Ci - 🧌 Σ 🛧 🛃 🕌 🏭 🦺 2738 → 🕲 - |                 |       |
| 관 11월 11월<br>11월 11월 11월 11월 11월 11월 11월 11월 |                              |                                            |                 |       |
| 011                                          | •                            | P                                          | 0               | D     |
|                                              | A                            | В                                          | U U             | D     |
| 1                                            | 分類コード                        | 分類名(学名)                                    | 分類名(和名)         |       |
| 2                                            | 1                            | ACIRCULATE-LEAVE                           | 木本(針葉樹)         |       |
| 3                                            | 2                            | BROAD-LEAVE                                | 木本(広葉樹)         |       |
| 4                                            | 3                            | NON-ARBOREAL                               | 草本・藤本           |       |
| 5                                            | 4                            | SPORE                                      | 胞子              |       |
| 6                                            | 5                            | UNKNOWN-POLLEN                             | 不明花粉            |       |
| 7                                            | 6                            |                                            |                 |       |
| 8                                            | 7                            |                                            |                 |       |
| 9                                            | 8                            |                                            |                 |       |
| 10                                           | 9                            |                                            |                 |       |
| 11                                           | 10                           |                                            |                 |       |
| 12                                           |                              |                                            |                 |       |
| 13                                           |                              |                                            |                 |       |
| 14                                           |                              |                                            |                 |       |
| 15                                           |                              |                                            |                 |       |
|                                              | 桂秋シート / 花椒シート / poloode )、日  |                                            | code/PTOBUN   4 | •     |

図 3-1「POLBUN」シートの入力例

<参考> ここで入力した「分類名」が、花粉ダイアグラムの総合ダイアグラム(総合ダイアグラムでは、分類コード毎に集計した累積百分率のグラフが描かれます。)に凡例として書き込まれます。

## 3-3.「polcode」シートの入力方法

表 3-2に「polcode」シート書式を、図 3-2に「polcode」シートの入力例を示します。

| セル名    | セルの色 | 使用可能文字      | 斜体   | 入力件数 |
|--------|------|-------------|------|------|
| コードNo. | 水色   | 半角数字(1~999) | 使用不可 | 999  |
| 学名     | 黄色   | 半角          | 使用可能 | 999  |
| 和名     | 黄色   | 全角、半角       | 使用不可 | 999  |
| 分類コード  | 黄緑色  | 半角数字(1~10)  | 使用不可 | 999  |

表 3-2「polcode」シート書式

「コードNo.」に「1」~「999」までの任意の数(順不同)を入力します。

「学名」には、学名を入力します。「学名」に斜体で入力した文字は、D.M.D.上でも斜体 で表示します(設定によっては、斜体が解除されることがあります。Ver.1シリーズでは、 斜体で入力しても標準の書体で表示していました。)。

「和名」には「学名」に対応する「和名」を入力します。「学名」あるいは「和名」の必要がない 場合には、空欄にしておくことも可能です。

「分類コード」には、「POLBUN」シートで設定した分類名に対応する「1」~「10」のコ ードを入力します。

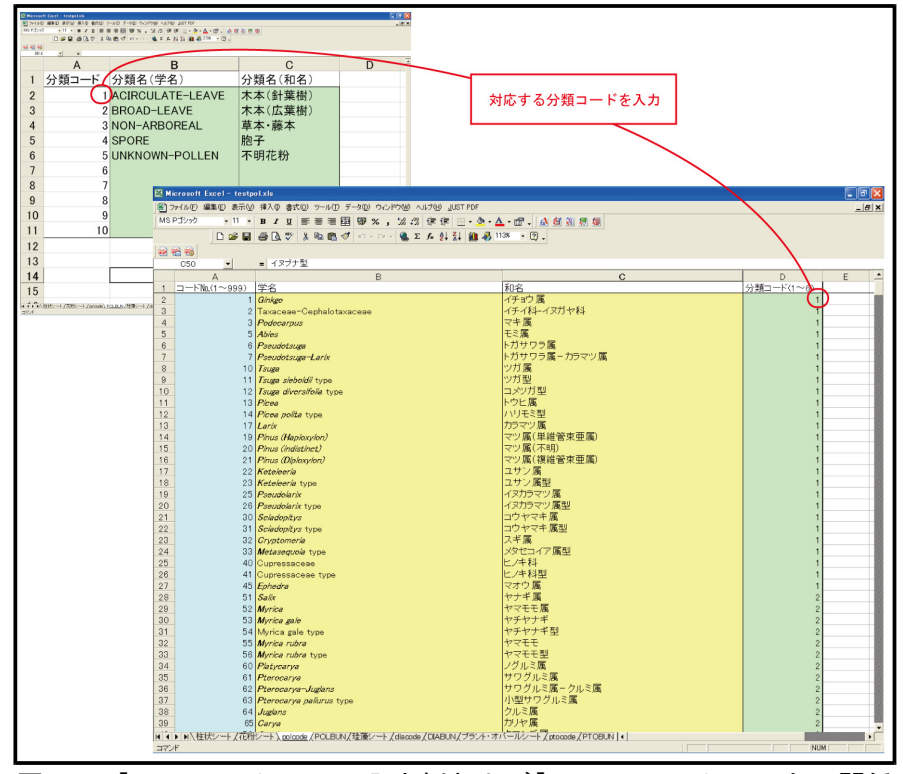

図 3-2「polcode」シートの入力例および「POLBUN」シートとの関係

<参考> 花粉ダイアグラムの総合ダイアグラムでは、分類コードで入力した数字(「1」~「10」)毎に集計した累積百分率のグラフが描かれます。

### 3-4. 花粉シートの入力方法

表 3・3 に「花粉シート」書式を、図 3・3 に「花粉シート」の入力例を示します。

| セル名    | セルの色 | 使用可能文字 | 斜体   | 入力件数      |
|--------|------|--------|------|-----------|
| 柱状図名   | 赤色   | 全角、半角  | 使用不可 | 1         |
| 試料No.  | 水色   | 半角     | 使用不可 | 500       |
| 深度上限   | 水色   | 半角数字   | 使用不可 | 500       |
| 深度下限   | 水色   | 半角数字   | 使用不可 | 500       |
| タクサ名   | 白色   | 全角、半角  | 使用不可 | 252       |
| コードNo. | 黄色   | 半角数字   | 使用不可 | 252       |
| カウント数  | 黄緑色  | 半角数字   | 使用不可 | 500 × 252 |

表 3-3「花粉シート」書式

「柱状図名」には柱状図名(地点名)を入力します。

「試料No.」、「深度上限」、「深度下限」には、入力する試料の試料No.、採取深度の上限値、 採取深度の下限値をメートル単位で入力します。

「タクサ名」、「コードNo.」には「polcode」シートで指定したタクサ名(学名または和名)、 タクサに対応するコードNo.を入力します。詳細は次ページをご覧ください。

「カウント数」には計数した実数を入力します(百分率は、描画時に自動計算します。)。

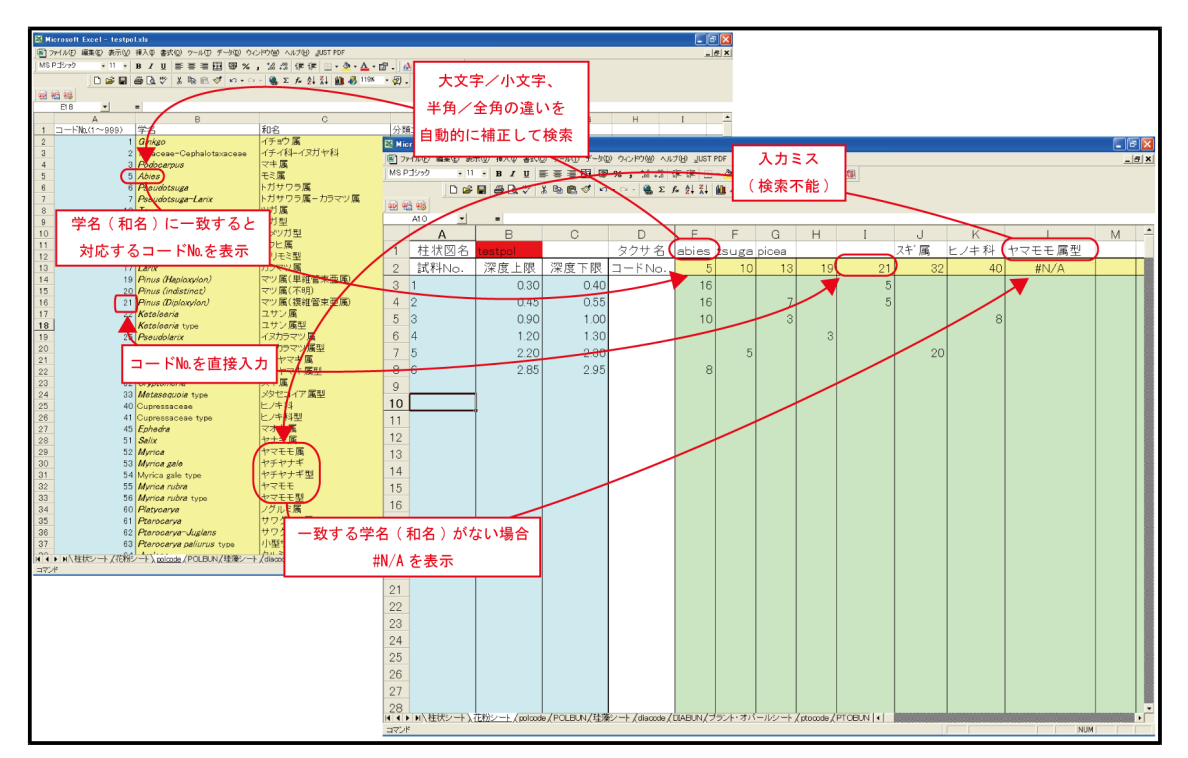

図 3-3「花粉シート」の入力例および「polcode」シートとの関係

「コードNo.」の入力には、「polcode」シートで指定したタクサに対応する「コードNo.」を 入力する方法と、「タクサ名」を入力して対応する「コードNo.」を表示する方法があります。

「コードNo.」を直接入力する場合、「タクサ名」を入力する必要はありません(「タクサ名」は Excel で「コードNo.」を表示させるためのもので、D.M.D.では読み込みません。)。

「タクサ名」を入力する場合、タクサ名が「polcode」シートの「学名」または「和名」と一致 すれば、大文字/小文字、半角/全角の違いがあっても「コードNo.」が表示されます。

入力ミスでタクサ名が一致しない場合には、「コードNo.」に#N/A が表示されます。入力 したタクサ名をチェックして、再度入力を行ってください。

「コードNo.」にコードNo.も#N/Aも表示されない場合は、何らかの原因で該当するセルの 数式が変更されています。「コードNo.」に正常に動作するセルをコピーしてお使いください。

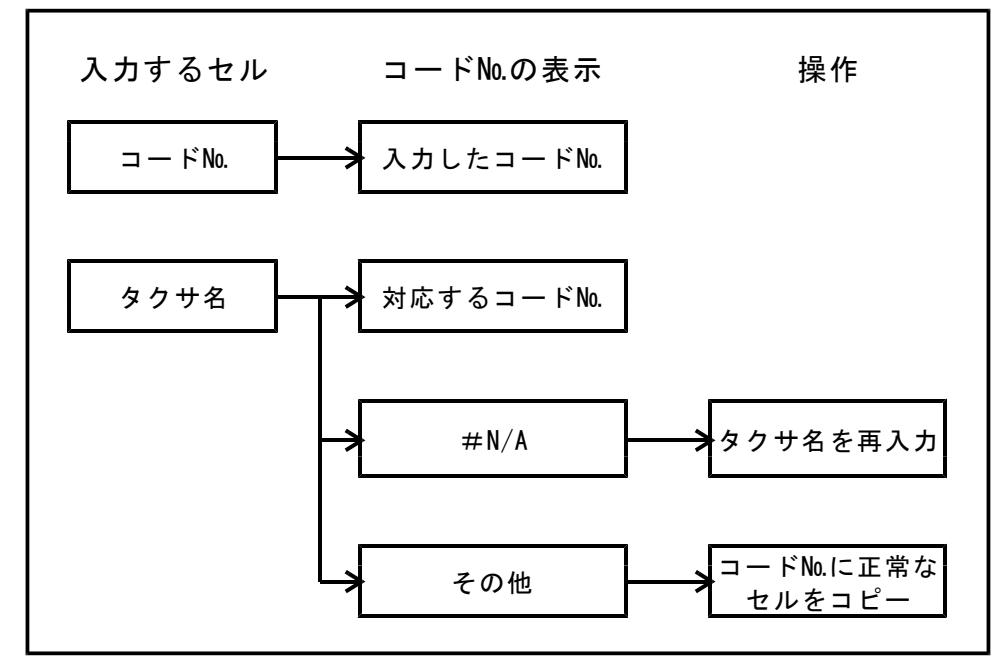

図 3-4「コードNo.」の入力方法

#### 3-5. 柱状シートの入力方法

表 3-4に「柱状シート」書式を、図 3-5に柱状シートの入力例と打ち出し柱状図を、 図 3-6に柱状図記号一覧表を示します。

|     | え 5 4 ゼハノー 「」音氏 |         |      |      |  |  |
|-----|-----------------|---------|------|------|--|--|
| セル名 | セルの色            | 使用可能文字  | 斜体   | 入力件数 |  |  |
| 深度  | 水色              | 半角数字    | 使用不可 | 200  |  |  |
| コード | 黄緑色             | 4桁の半角数字 | 使用不可 | 200  |  |  |

表 3-4 「柱状シート」書式

「深度」には、柱状図の下限値(深度)を メートル単位で入力します。

「コード」は図 3-6の柱状図記号一覧 表を参照し、4桁のコード(半角数字)の 組合せで入力してください。

該当する項目がない桁には「0」を入 カしてください(たとえば、表土は 「1000」、貝殻混入シルト質粘土は 「0124」、シルト質細粒砂は「0320 で す。」)。

| ファイ<br>ツール(T)<br>ヘルプ(H) | ル(E) 編集(E) 表示(V) 挿<br>速攻!翻訳マスター(M) デ | 入の 書式(Q)<br>ータ(D) ウィンドウ(W)<br>_ 月 | × = 0.1            |      |
|-------------------------|--------------------------------------|-----------------------------------|--------------------|------|
| 11 •                    | B ≡ ≡ ≡ ፼                            | •                                 | »                  |      |
| 0 🖻                     |                                      | Σ 200% •                          | * E <sup>0.2</sup> |      |
| t                       | <b></b>                              | P                                 | • 0.3              |      |
| 1                       | 深度                                   | コード                               | 0.4                |      |
| 2                       | 0.18                                 | 1000                              | 0.5                |      |
| 3                       | 0.22                                 | 0700                              | 0.6                | 0000 |
| 4                       | 0.56                                 | 0100                              | 0.7                |      |
| 5                       | 0.62                                 | 0600                              | 0.8                | /    |
| 6                       | 1.00                                 | 0170                              | • 0.9              | /    |

図 3-5 「柱状シート」の入力例と打出し柱状図

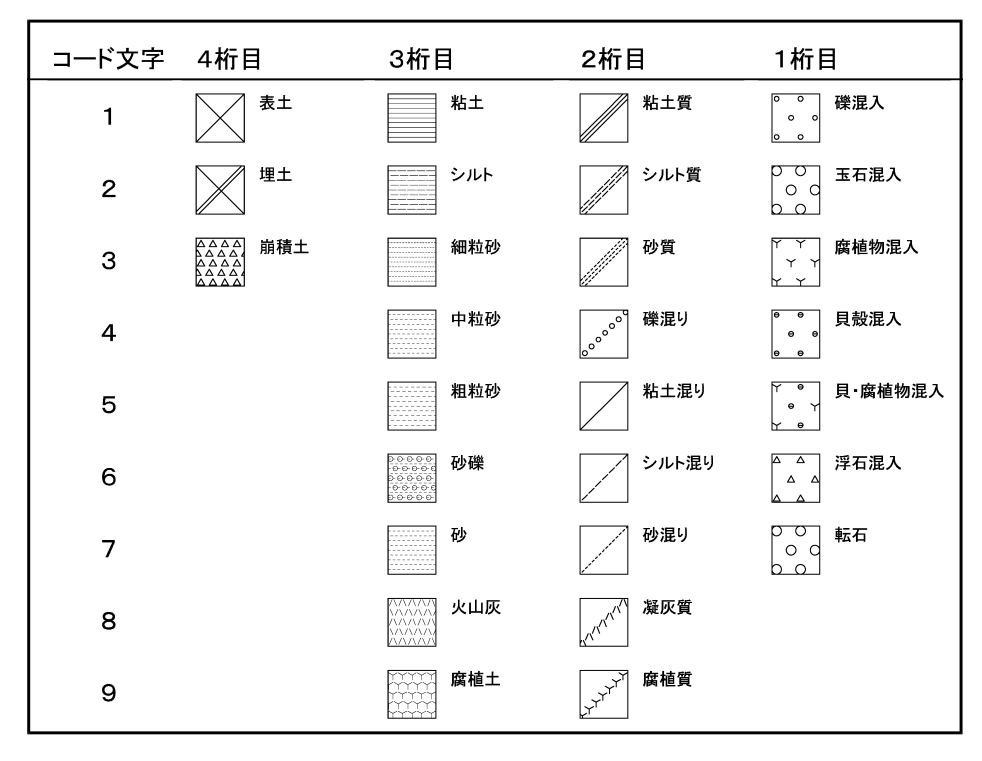

図 3-6 柱状図記号一覧表(沖積層)

## 3-6. データファイルの保存方法

入力が終わりましたら、名前を付けて保存します(「ファイル」→「名前を付けて保存」)。 保存データの最後には識別文字をつけます。識別文字は半角小文字で「pol.xls」です(完全版の識別文字は「dmd.xls」です。)。

例-「test」という名前のファイルを作る場合「testpol.xls」としてください。

| X | Microsoft Excel - testpol.xls                                  |             |                                        |                |                             |                |           |         |   |
|---|----------------------------------------------------------------|-------------|----------------------------------------|----------------|-----------------------------|----------------|-----------|---------|---|
|   | 】ファイル(E) 編集(E) 表示(⊻) 挿入Φ                                       | ) た書        | <u>_)</u> ツール( <u>T</u> ) データ( <u></u> | )) ウィンドウ(型) ヘル | ⊅( <u>H</u> ) <u>J</u> UST∣ | PDF            |           |         |   |
| М | 1: □ 新規作成(N) C                                                 | trl+N       | E = = 🖬 🧐                              | %, *.0 ;00     |                             | • 🕭 • <u>A</u> | • 😭 🗸 🛛 🛃 | N 🖉 🔝 🕈 |   |
|   | - 👍 開い(U) U<br>閉じる(C)                                          | tri+U       | i 🗈 🛍 💅 🗠                              | • 🖙 🝓 Σ j      |                             | 🛍 🚜 153        | * • 🔉 -   |         |   |
|   | □ L隶参(保存(S)                                                    | 2414        |                                        |                |                             |                |           | -       |   |
|   | ▲ 工音CI来得受 0<br>名前を付けて保存(A)                                     | ano         |                                        |                |                             |                |           |         | _ |
|   | 🏫 Web ページとして保存(G)                                              |             | C                                      | D              | E                           | F              | G         | Н       |   |
| - | 1作業状態の採存( <u>W</u> )<br>1                                      |             |                                        | タクサ 名          | abies                       | tsuga          | picea     |         |   |
| 2 | ー ブラウザでブレビュー(B)<br>2                                           |             | 深度下限                                   | ⊐−ドNo.         | 5                           | 10             | 13        | 19      |   |
|   | - ページ設定(山)                                                     |             | 0.40                                   |                | 16                          |                |           |         |   |
| È | - 「「「「「「「」」」」()                                                | ,           | 0.10                                   |                | 16                          |                | -         |         |   |
| - | <br>சி பி கி (P) C                                             | trl+P       | 0.00                                   |                | 10                          |                |           |         |   |
| _ | C<br>プロパティΦ                                                    |             | 1.00                                   |                | 10                          |                | 3         |         |   |
| 6 | 5<br>1 ¥Documents an¥odpmsheet_po                              | xls         | 1.30                                   |                |                             |                |           | 3       |   |
|   | / <u>2</u> ¥Documents and S¥msheet_pol                         | xls         | 2.30                                   |                |                             | 5              |           |         |   |
| 8 | 3 ¥Documents a¥odpmsheet2_po<br>4 ¥Documents and Setti ¥msheet | xls<br>Vvle | 2.95                                   |                | 8                           |                |           |         |   |
| 9 | G 5 ¥Documents and Settin¥testpo                               | LxIs        |                                        |                |                             |                |           |         |   |
| 1 | 6 ¥Documents and Settings¥¥dia                                 | xls         |                                        |                |                             |                |           |         |   |
| 1 | <u>/</u> ギマスターソート」甲種増化粉版                                       |             |                                        |                |                             |                |           |         |   |
|   | 終了♡                                                            |             | 1                                      |                |                             |                |           |         |   |
|   | 2                                                              |             |                                        |                |                             |                |           |         |   |

図 3-7「ファイル」画面

| ファイル 名を付け    | けて保存                                   | ?×             |
|--------------|----------------------------------------|----------------|
| 保存先句:        | 📄 DMD花粉データ 💽 🔶 🔁 📴 ・ ツールϢ 🧸            |                |
| ()<br>履歴     | M testpol.xls                          |                |
| My Documents |                                        |                |
| デスクトップ       |                                        |                |
| (※)<br>お気に入り |                                        |                |
|              | <br>ファイル名(N): Itestoolx(s. ▼ □ 保存:     | (5)            |
| マイ ネットワーク    | マテイルの種類(①): Microsoft Excel ブック (*xls) | <u>ッ</u><br>セル |

図 3-8「名前を付けて保存」画面

# 4. 出力イメージの表示

①インストールしたフォルダ「DMD」の中から、アプリケーションプログラム 「DMD.exe」を実行します(図 4-1)。

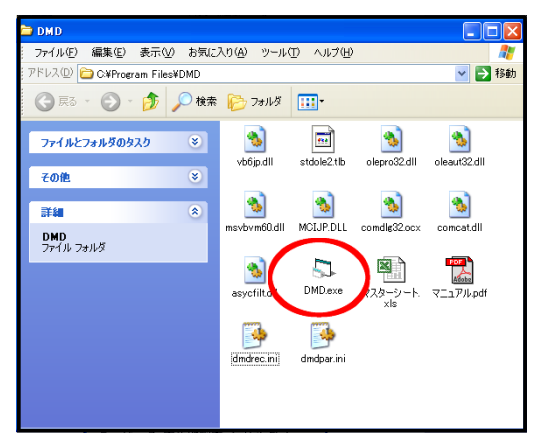

図 4-1 フォルダ [DMD] 画面

②「パスワードの入力」画面(図 4-2)が表示されます。あらかじめ登録されたパスワード を入力してから「OK」をクリックすると初期画面が表示されます。

| き パスワードの入力       | ×    |
|------------------|------|
| ユーザー名 文化財調査コンサ   | ルタント |
| バスワード (********) | ОК   |

図 4-2「パスワードの入力」画面

③「ファイル」→「開く」(図 4-3)をクリックすると「ファイル選択」画面(図 4-4)が表示されます。

「最近開いたファイル」でファイルを選んだ場合、「ダイアグラム選択」画面(図 4-5)が 表示されます。

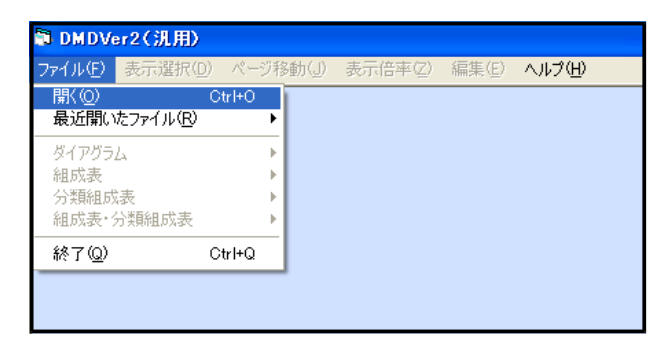

図 4-3「メニュー」画面

④ファイルを選びます。「開く」をクリックすると、「ダイアグラム選択」画面(図 4-5)が 表示されます。

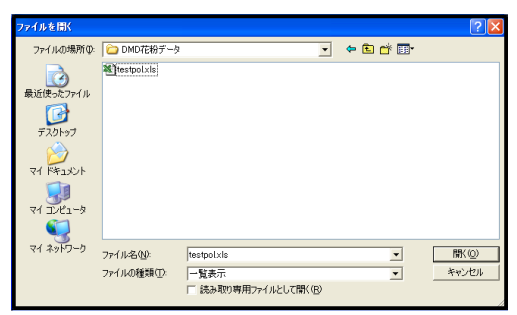

図 4-4「ファイル選択」画面

⑤表示するダイアグラムを選択し「OK」をクリックします。選択したダイアグラムの中 に、カウント総数が0になる試料がある場合は、図4-6のダイアログが表示されます。 ない場合は、選択したダイアグラム(図5-1)が表示されます。

|                                             |    | タイアクラム選択 - testdmd.xls -                                                                  | ₩ 🛛 |
|---------------------------------------------|----|-------------------------------------------------------------------------------------------|-----|
|                                             |    | 花粉ダイアグラム<br>花粉総合ダイアグラム<br>花粉総合ダイアグラム、総合ダイアグラム<br>花粉総合ダイアグラム・ダイアグラム                        | Ē   |
| ダイアグラム選択 – testpol.xls –                    | ×  | 珪藻ダイアグラム<br>珪藻総合ダイアグラム<br>珪藻ダイアグラム・総合ダイアグラム<br>珪藻総合ダイアグラム・ダイアグラム                          | E   |
| 花粉ダイアグラム<br>花粉総合ダイアグラム<br>花粉ダイアグラム・総合ダイアグラム |    | フラント・オバールタイアクラム<br>有礼虫ダイアグラム<br>有礼虫総合ダイアグラム<br>有礼虫総合ダイアグラム・総合ダイアグラム<br>有礼虫総合ダイアグラム・ジイアグラム |     |
| 化粉結合タイアクラム・タイアクラム                           | ОК | 種類明グラフ<br>重ね合わせグラフ<br>積み上げグラフ                                                             |     |
| 花粉版                                         |    |                                                                                           |     |

図 4-5「ダイアグラム選択」画面

⑥カウント総数が0の試料の試料№の表示/非表示を選択します。該当する試料が複数ある場合、試料毎に選択する必要があります。全ての試料について選択を終えると、ダイアグラム(図 5-1)が表示されます。

「はい」を選択すると、試料No.を表示します。

「いいえ」を選択すると、試料No.を表示しません。

「キャンセル」を選択すると、ダイアグラムの読み込みを中止します。

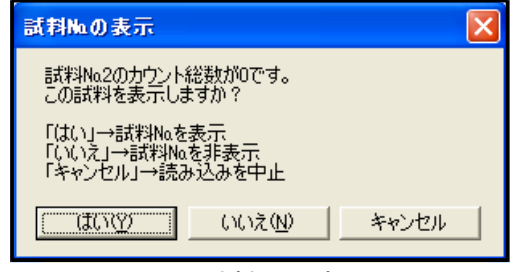

図 4-6 試料No.の表示